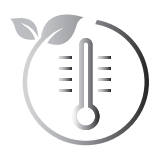

# **CONNEXION** AU RÉSEAU WI-FI / ZIGBEE

## le confort climatique responsable

### CONNEXION AU RÉSEAU WI-FI

Votre radiateur a spécialement été conçu pour être connecté directement à la box de votre fournisseur d'accès à Internet ou à une box domotique collaborative Zigbee 3.0, sans aucun autre accessoire.

Pour associer l'appareil à votre réseau Wi-Fi, procédez dans l'ordre suivant :

F

#### SUR LE RADIATEUR

┥┝╴┟

1- Depuis le mode Auto, Confort, Confort+, Éco ou Hors-gel appuyez sur ⊖k pendant 5 secondes.

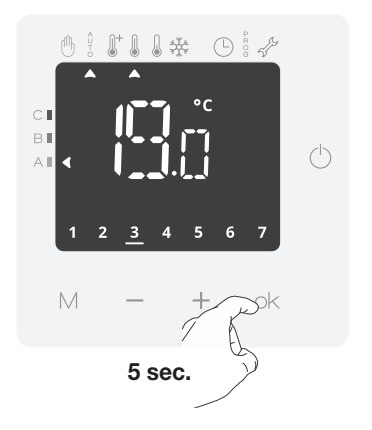

R (Appairage) et 奈 clignotent alternativement avec le numéro d'identification.

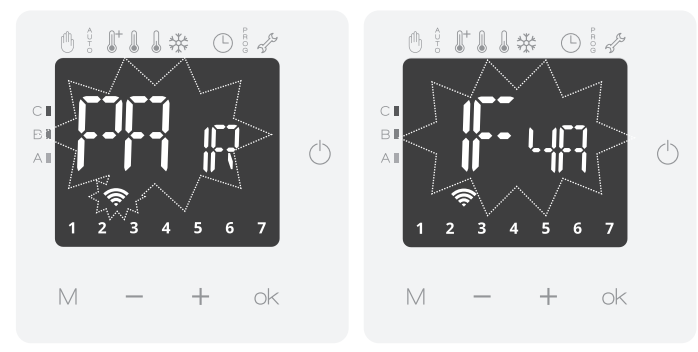

SUR VOTRE SMARTPHONE OU TABLETTE

Sur iOS (Apple) / Android

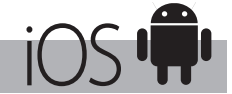

Une fois l'application MYTHERMANCE téléchargée et votre compte créé, procédez dans l'ordre suivant:

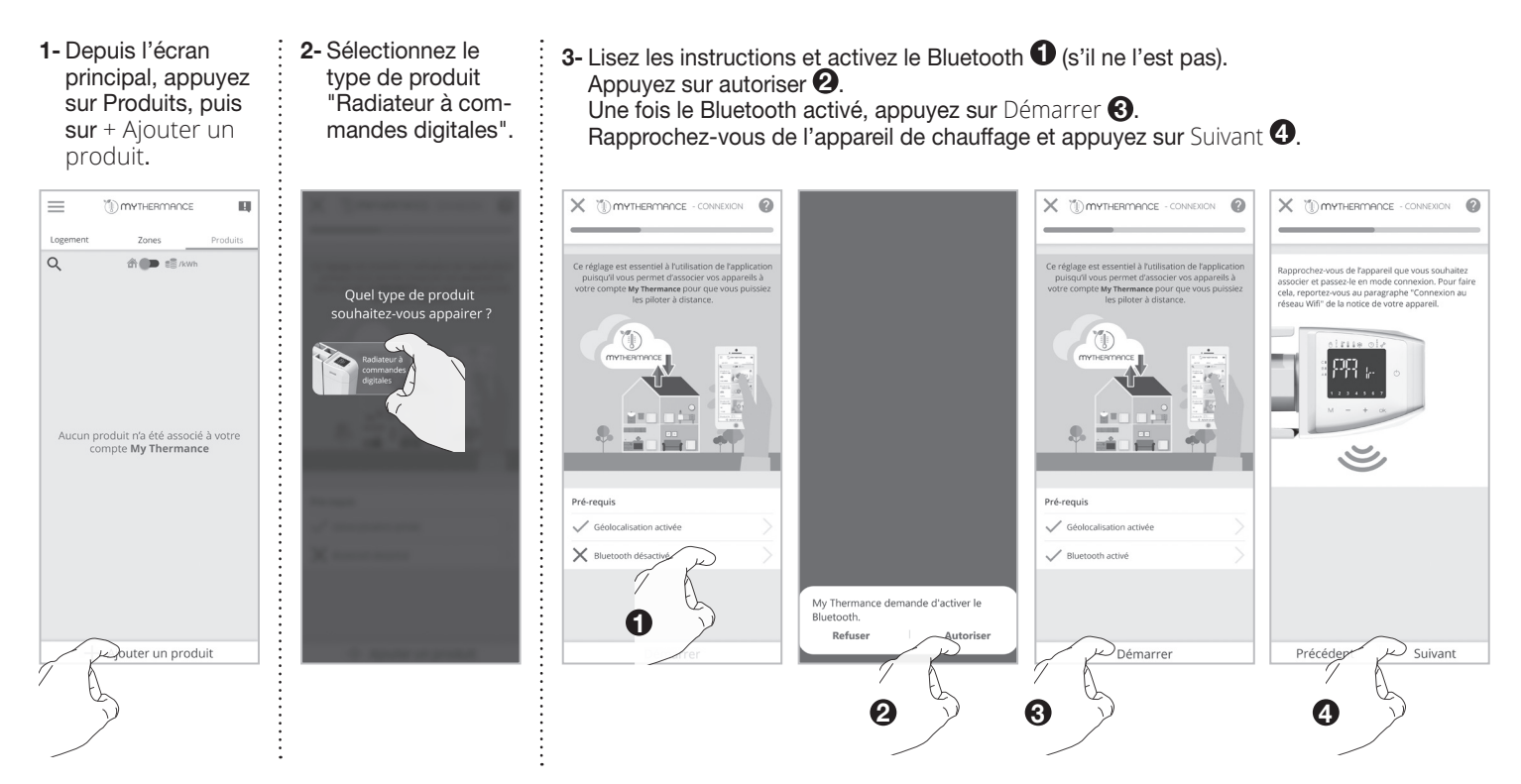

3- Vous devez connecter votre smartphone ou tablette à votre appareil. Lisez les instructions et sortez de l'application MYTHER-MANCE pour une connexion manuelle.

Pour une connexion automatique sur Android, passez à l'étape 10 directement en appuyant sur Suivant.

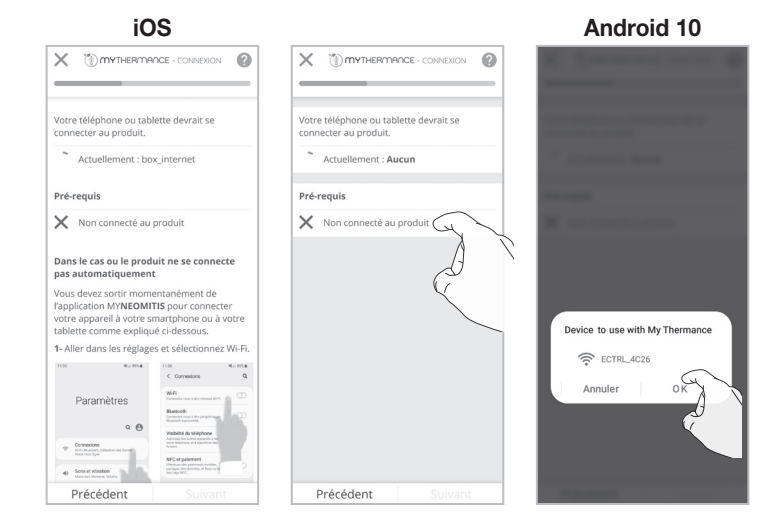

**4-b-** Une fois que vous avez sélectionné "Non connecté au produit" à l'étape précédente, la page des réglages Wi-Fi apparaît. Activez le Wi-Fi.

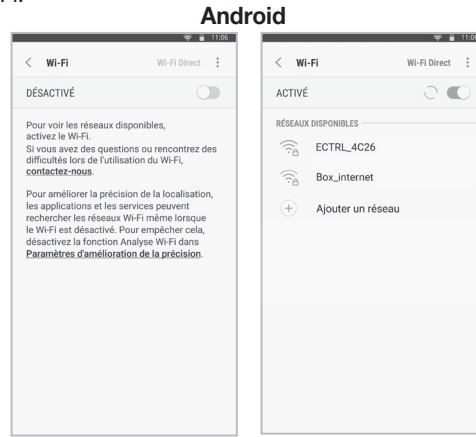

6- Si au dessus des pré-requis est indiqué "N/A", effectuez la procédure suivante. Allez dans les réglages et sélectionnez l'application MYTHERMANCE.

÷

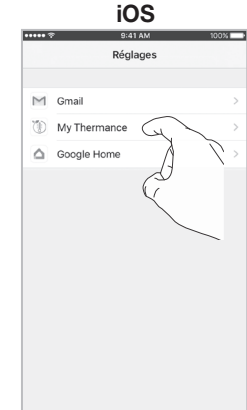

8- Vous devez autoriser l'accès à votre position en sélectionnant "Lorsque l'app est active".

| AUTORISER L'ACCÈS                                    | VOTRE POSITIO                           | N  |
|------------------------------------------------------|-----------------------------------------|----|
| Jamais                                               |                                         |    |
| Demander la proc                                     | haine fois                              |    |
| Lorsque l'app est                                    | active                                  | J. |
| Toujours                                             | 1                                       | Ŕ  |
| Explication de l'app : "N<br>localisation pour appai | lyNeomitis a besoir<br>rer vos produto" |    |
|                                                      |                                         |    |
|                                                      |                                         |    |

4-a- Allez dans Réglages, sélectionnez Wi-Fi puis activez-le.

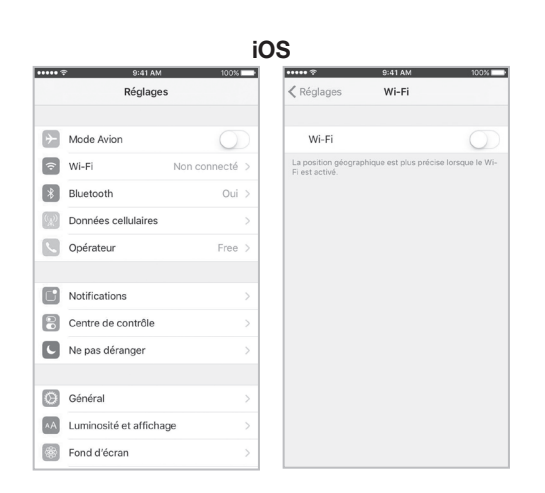

5- Sélectionnez le nom de l'appareil comme indiqué sur votre produit (voir écran de l'étape 3 page 1).

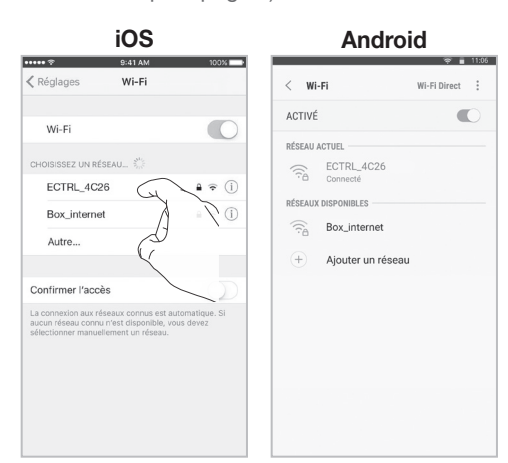

7-Sélectionnez Position.

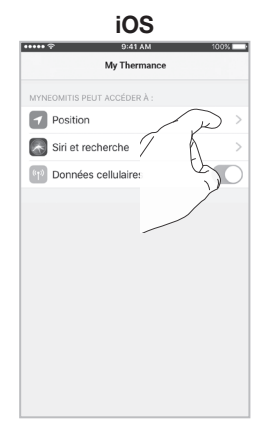

- 9- Revenez sur l'application MYTHER-MANCE et appuyez sur Suivant.
- ICSS

#### SUR VOTRE SMARTPHONE OU TABLETTE

- 10-Sélectionnez le type de pièce où l'appareil est installé 

   puis appuyez sur Suivant
   20.
  - Choisissez un nom d'appareil 3 puis appuyez sur Suivant 4.

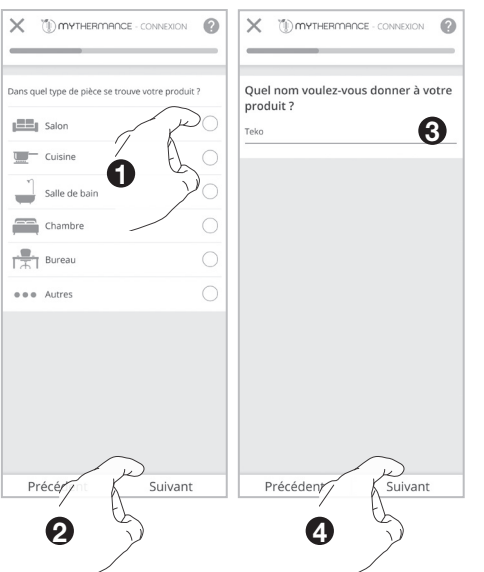

11-Sélectionnez votre Réseau internet **1** puis appuyez sur Suivant **2**.

Sur iOS (Apple) / Android

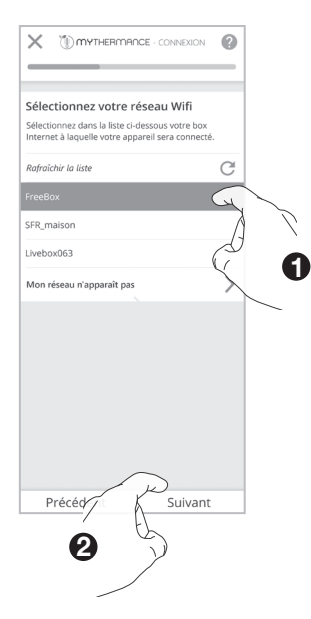

ant **13-** Patientez quelques instants... La connexion est établie !

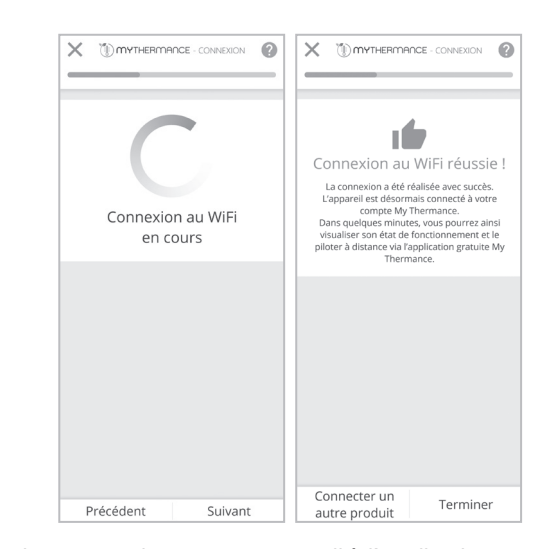

Si vous devez associer un autre appareil à l'application, appuyez sur Connecter un autre appareil et renouvelez toutes les étapes précédentes.

12- Renseignez la clé de sécurité du réseau sélectionné en respectant bien les minuscules, les majuscules et l'absence d'espace puis appuyez sur Suivant Q.

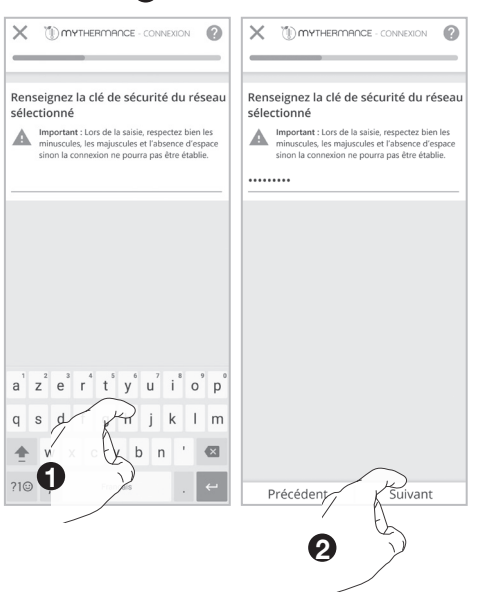

#### SUR LE RADIATEUR

Votre appareil est en mode connexion.

Note : Lors de votre procédure d'appairage, 3 écrans d'informations vont apparaître successivement sur le radiateur, vous n'avez rien à faire.

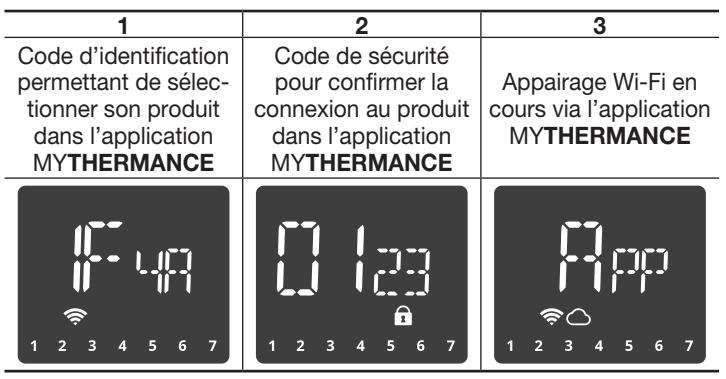

CONNEXION AU RÉSEAU ZIGBEE

Si vous disposez d'une box domotique utilisant une connexion par réseau Zigbee, pour associer l'appareil à ce réseau, procédez dans l'ordre suivant :

1- Depuis le mode Auto, Confort, Confort+, Éco ou Hors-gel appuyez sur + pendant 5 secondes, 📳 🔓 (Appairage) et 奈 clignotent.

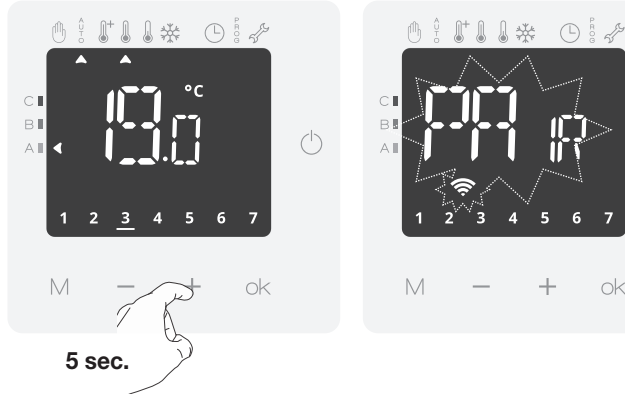

2- Votre appareil est en mode connexion. Veuillez vous reporter aux instructions présentes sur l'application ou dans la notice de votre écosystème Zigbee et laissez-vous guider jusqu'à la connexion complète de l'appareil.

Une fois le produit connecté, 📲 apparaît sur l'écran avec le symbole réseau 奈.

**3-** Appuyez sur ⊖k pour sortir du mode connexion. L'appareil revient automatiquement à l'écran principal.

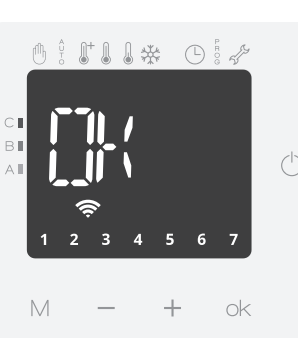

+

ok

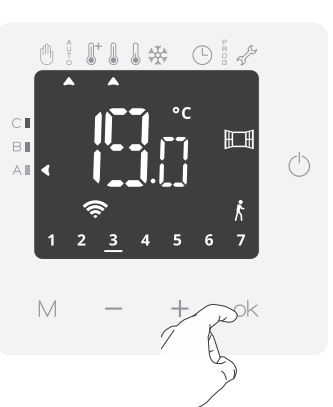

Une fois le produit connecté, appuyez sur OK pour sortir du mode connexion. L'appareil revient automatiquement à l'écran principal.

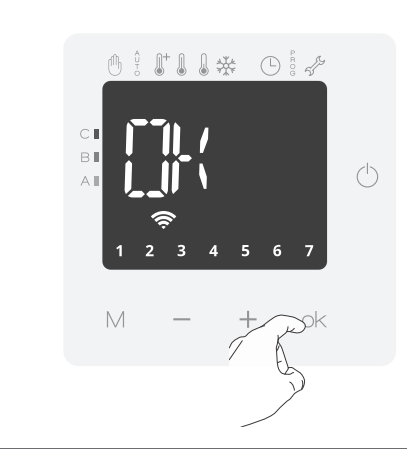

Note : Certains écosystèmes Zigbee nécessiteront de scanner le QR code Zigbee pour connecter le produit.

Le QR code se trouve sur le côté droit du radiateur.

Reportez-vous aux instructions présentes sur l'application ou dans la notice d'utilisation de votre écosystème Zigbee et laissez-vous guider jusqu'à la connexion complète de l'appareil.

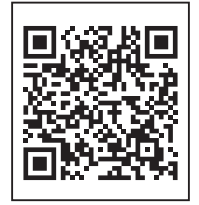

Conseil pour l'utilisation et les réglages de votre appareil:

Si vous avez connecté votre produit, nous vous invitons à rejoindre l'univers MYTHERMANCE afin de piloter votre radiateur via votre smartphone, tablette ou PC pour disposer d'un écran beaucoup plus grand.

Si ce n'est pas le cas, vous pouvez bien évidemment intervenir directement sur le produit.

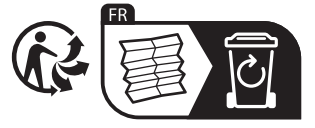